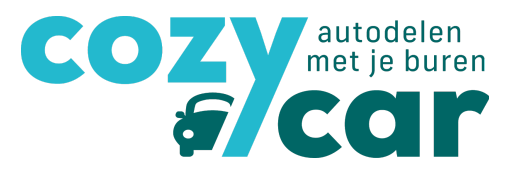

# Handleiding website Cozycar voor eigenaars

#### Inhoudstafel 1. Registreren en inloggen 2 1.1 Heb je nog geen autodeel-account? 1.2 Heb je al een autodeel-account aangemaakt of had je al een account op de vorige Cozycarwebsite? 3 2. Het autodeel-account, wat vind ik daar? 2.1 Reservatiekalender 6 2.2 'Mijn profiel' 8 2.2.1 Mijn lidmaatschap 10 2.3 'mijn deelauto('s) 11 2.3.1 Voeg een deelauto toe 12 2.4 'Mijn afrekeningen' 16 2.4.1 Voorschotten 17 2.5 Hulpdocumenten 18 19 3. Auto reserveren 3.1 Via 'reservatiekalender' 19 3.2 Via 'mijn deelauto's' 21 3.3 Goedkeuring reservatie 22 3.4 Reservatie voor en na jou 23 4. Automatische afrekening 24 4.1 Ontvangen einde reservatie: 3 manieren 24 4.2 Reservatie effectief beëindigen 26 27 4.3 Ingeven tankbeurt 28 4.4 De afrekening

5. Vragen, nog meer hulp nodig,...? 28

2

4

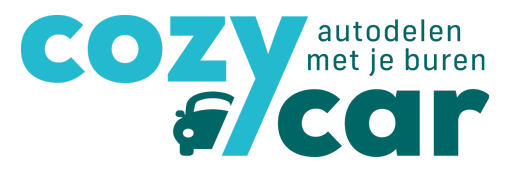

## 1. Registreren en inloggen

Ga naar <u>www.cozycar.be</u>, dan kom je op de homepagina. Rechts bovenaan de homepagina kan je inloggen of registreren.

| cozy                 |                                                                                                    | NL                                                                                                    | V Log in Registreer |
|----------------------|----------------------------------------------------------------------------------------------------|----------------------------------------------------------------------------------------------------|---------------------|
| Autodelen Vind autod | lelers                                                                                                    |                                                                                                    |                     |
|                      | Deel een auto met je<br>ouren via Cozycar                                                                                                    |                                                                                                    |                     |
|                      | Hoe autodelen met je buren?                                                                                                    |                                                                                                    |                     |
|                      | Via Cozycar kan je autodelen met mensen uit je buurt. Je<br>een kostendelend systeem op. Door enkel de reële kosten<br>als eigenaar 1000 tot 3000 euro per jaar, en betaal je als<br>autogebruik. | maakt samen met je buren afspraken en zet<br>van het gebruik aan te rekenen, bespaar je<br>autodeler een minimale prijs voor je |                     |
|                      | <u>@</u>                                                                                                    |                                                                                                    |                     |
|                      | Vind autodelers in                                                                                                    | je buurt                                                                                                    |                     |
|                      | Op de 'vraag- en aanbodkaart' zie je in één oogopslag                                                                                                    | wie er in jouw buurt al aan autodelen doet.                                                                                     |                     |
|                      | Leden van Cozycar kunnen ook aan de contactgegeve                                                                                                    | ns van eigenaars die nog delers zoeken of                                                                                       |                     |
|                      |                                                                                                    |                                                                                                    |                     |

## 1.1 Heb je nog geen autodeel-account?

Klik op 'registreer' rechtsbovenaan de pagina:

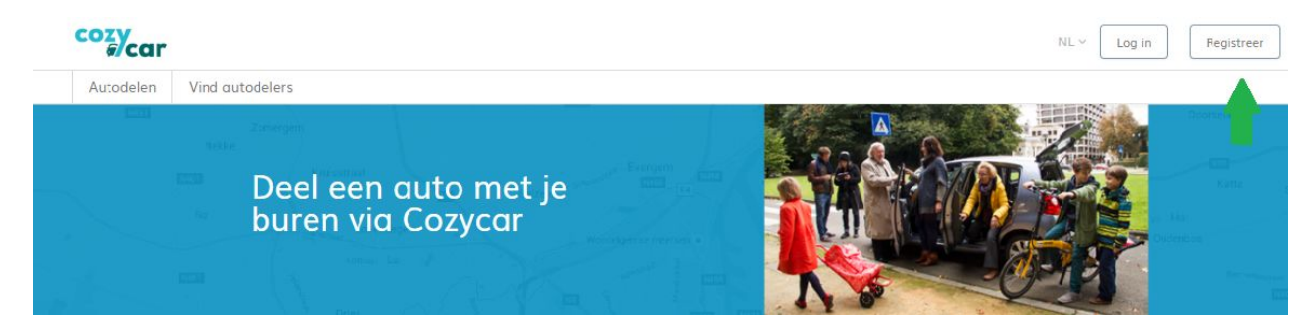

**Om te registreren** geef je alle gevraagde informatie en duid je aan dat je een auto hebt en die wil delen. Verder kan je aanduiden hoe je Cozycar 'autodelen met je buren' kent en of je de nieuwsbrief wilt ontvangen. Deze ontvang je vier keer per jaar en staat boordevol handige tips en tricks, vernieuwingen aan de website, leuke weetjes,...

Je moet eerst ook akkoord gaan met het privacybeleid vooraleer je kan registreren.

Klik vervolgens op 'registreer'. Je ontvangt daarna een mail op het mailadres dat je opgaf. In die mail moet je je account bevestigen. Nadien kan je onderstaande stappen volgen om in te loggen.

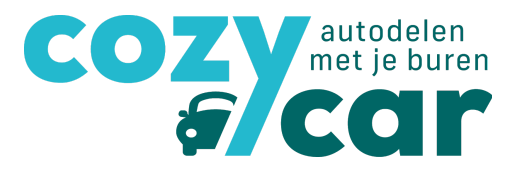

# 1.2 Heb je al een autodeel-account aangemaakt of had je al een account op de vorige Cozycarwebsite?

Klik op 'Log in' rechtsbovenaan de pagina.

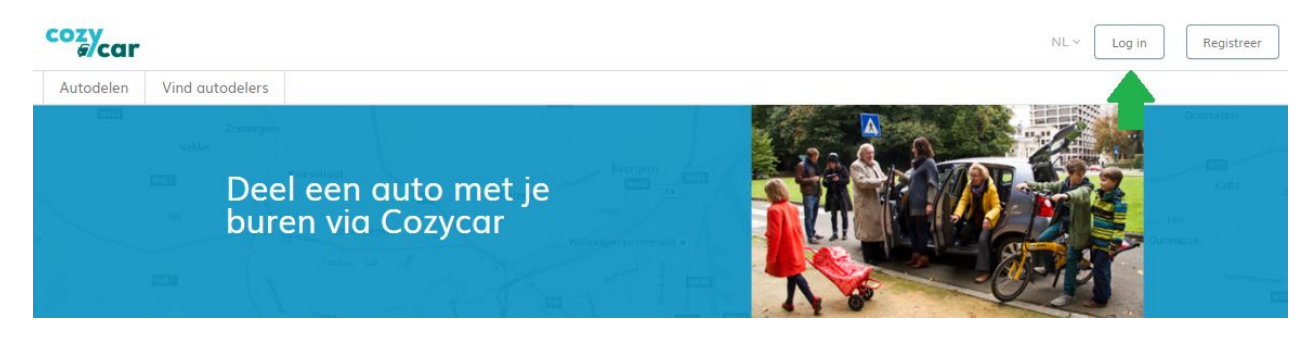

**Om in te loggen** geef je je e-mailadres op en je wachtwoord. Vervolgens klik je op 'log in'.

| cozy                      |                                                                                                    | NL ~ Log n Regist     |
|---------------------------|----------------------------------------------------------------------------------------------------|-----------------------|
| Autodelen Vind autodelers |                                                                                                    |                       |
|                           |                                                                                                    |                       |
|                           | and the second second se |                       |
|                           | Inloggen                                                                                                    |                       |
|                           | E-mcil adres                                                                                                    | James 1               |
|                           | Wachtwaard                                                                                                    | and the second second |
|                           |                                                                                                    | and the               |
|                           | Log in                                                                                                    |                       |
|                           | or                                                                                                    | -                     |
|                           | f Inloggen met Facebook G+ Inloggen met Google                                                                                                    |                       |
|                           | Nieuw bij Cozycar? Registreren!                                                                                                    |                       |
| Mark.                     | Wachtwoord vergeten?                                                                                                    |                       |

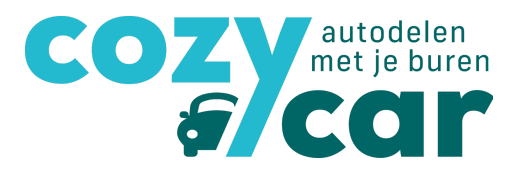

# 2. Het autodeel-account, wat vind ik daar?

Eens je ingelogd bent, kom je op je 'dashboard' van je autodeel-account:

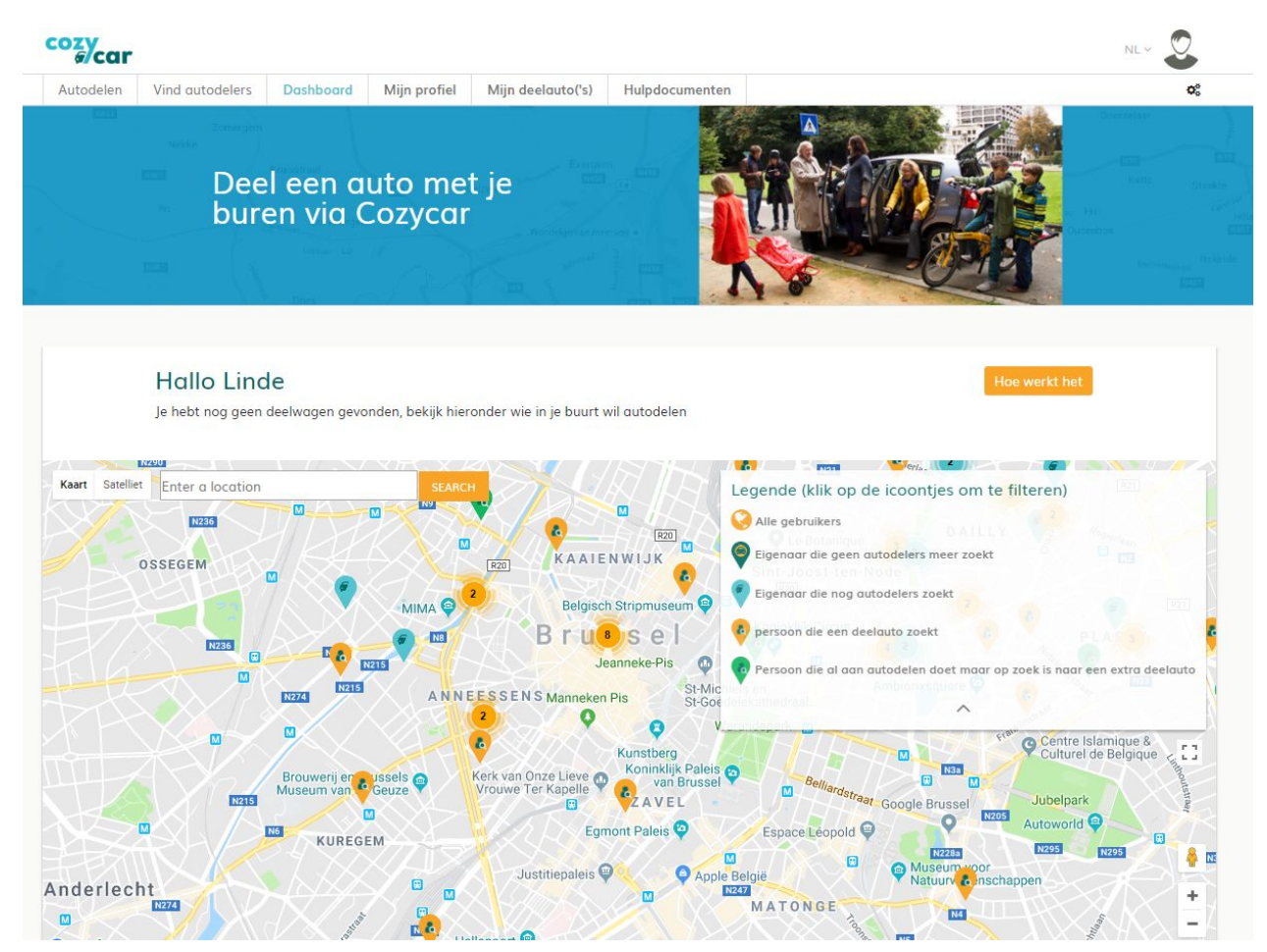

Hier kan je op zoek gaan naar delers in je buurt. Ga je op de icoontjes staan, dan zie je de contactgegevens van deze persoon. Je kan hem/haar gerust eens mailen of bellen en een beetje uitleg geven over je wagen, hoe vaak je hem zelf gebruikt, wat je kilometerprijs is,... Heb je na een beetje overleg een akkoord? Dan kan je hem/haar toevoegen aan de wagen.

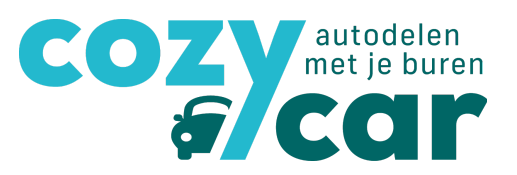

| Hallo Linde                         |    |                           |    |               |    |                                         | loe werkt het |
|-------------------------------------|----|---------------------------|----|---------------|----|-----------------------------------------|---------------|
| Deze zijn je <b>geplande</b> ritten |    |                           |    |               |    |                                         |               |
| Datum                               | ↓₹ | Status                    | 11 | Naam deelauto | 11 | extra                                   | 11            |
| • 13 Jul. 2018 15:30 - 16:00        |    | 🗹 automatisch goedgekeurd |    | Lars          |    | C (herhaal iedere vrijdag tot 22 Jun. 0 | 0:00)         |
| 12 Jul. 2018 13:00 - 15:00          |    | 🗹 automatisch goedgekeurd |    | Testauto      |    | C (herhaal iedere donderdag tot 11 Ju   | in. 00:00)    |

| Testauto<br>♣ Renault - Oud<br>▲ gasoline<br>ॼ € 0,50/km<br>╈ 3                                                           |
|----------------------------------------------------------------------------------------------------|
| Lars<br>A Renault - Clio break<br>a gasoline<br>9 August Van Lokerenstraat Gent, België<br>120 € 0,25/km€ 10,00/dag<br>25 |
| Mobieltje<br>♣ Renault - Vliegtuig<br>♦ cng<br>ॼ € 0,50/km<br>₩4                                                          |

Hier kan je ten allen tijde je geplande ritten zien. Als je geen geplande ritten hebt, staat er dat er geen informatie is om weer te geven. Ook afgelopen ritten zullen hier weergegeven worden om de kilometerstand, de tankbonnen en eventuele info over schade in te voeren.

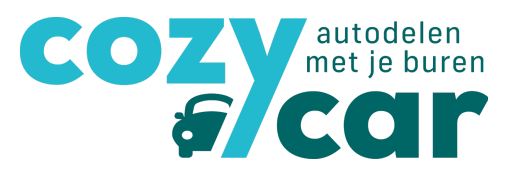

#### 2.1 Reservatiekalender

Op je reservatiekalender kan je klikken als je de reservatiekalender wil zien, een nieuwe reservatie wit maken, je geplande reservaties wilt bekijken en je afgelopen reservaties wilt bekijken.

| chikbaarhei          | d                      |                         |                      |                      |                        |               |         |
|----------------------|------------------------|-------------------------|----------------------|----------------------|------------------------|---------------|---------|
| kan je de wagen sele | cteren die je wil rese | rveren, klik vervolgens | in de kalender om ac | an te geven wanneer  | je de wagen precies wi | l reserveren. |         |
| > Vandaag 1          | – 31. jul. 2018        |                         |                      |                      | Maano                  | Week Dag      |         |
| ma.                  | di.                    | wo.                     | do.                  | vr.                  | za.                    | zo.           |         |
| 25                   | 26                     | 27                      | 28                   | 29                   | 30                     | 1             |         |
| 19:00-               | 23:00 Edward C         |                         | 15:30                | 0910                 | 0-11:00 Bram C         |               |         |
| 2                    | 2                      | 1                       | 17:00                | )-19:00 Linde        | 7                      | 0             | Testaut |
| 19:00-               | 23:00 Edward C         | 08:00-                  | -18:00 Bram 15:30    | 0-16:00 Linde C 09:0 | 0-11:00 Bram C 14:00   | -17:00 Bram   |         |
| 9                    | 10                     | 11                      | 12                   | 12                   | 14                     | 15            |         |
| 19:00-               | 23:00 Edward C         | 13:00-                  | -15:00 Linde C 15:30 | 0-16:00 Linde C 09:0 | 0-11:00 Bram C         | 15            |         |
| 16                   | 17                     | 10                      | 10                   | 20                   | 21                     | 22            | Mobielt |
| 19:00-               | 23:00 Edward C         | 13:00-                  | -15:00 Linde C 15:30 | 0-16:00 Linde C 09:0 | 0-11:00 Bram C         | 22            |         |
| 22                   | 24                     | 25                      | 26                   | 27                   | 20                     | 20            |         |
| 25<br>19:00-         | 24<br>23:00 Edward C   | 25                      | -14:00 Linde C 15:30 | 0-16:00 Linde C 09:0 | 0-11:00 Bram C         | 29            |         |
|                      |                        |                         |                      |                      |                        | _             |         |
| 30                   | 31                     | 1                       | 2                    | 3                    | 4                      |               | Lare    |

Tip: Je kan de kalender ook in week- of dagweergave zetten. Dit is handig voor gebruik van een smartphone of tablet.

Verder zie je ook de geplande reservaties en je ritgeschiedenis.

# COZ autodelen met je buren 6 CCI C

#### Mijn geplande reservaties

| Datum                      | ↓# | Status                    | 11 | Naam deelauto | 11 | extra                                          | 11    | Acties       |             |
|----------------------------|----|---------------------------|----|---------------|----|------------------------------------------------|-------|--------------|-------------|
| 13 Jul. 2018 15:30 - 16:00 |    | 🗹 automatisch goedgekeurd |    | Lars          |    | C (herhaal iedere vrijdag tot 22 Jun. 00:00)   |       | Pas deze res | ervatie aan |
| 12 Jul. 2018 13:00 - 15:00 |    | 🗷 automatisch goedgekeurd |    | Testauto      |    | C (herhaal iedere donderdag tot 11 Jun. 00:00) |       | Pas deze res | ervatie aan |
|                            |    |                           |    |               |    | Vc                                             | orige | 1            | Volgende    |

#### Geplande reservaties voor mijn wagen(s) Acties ↓**F** Status 11 extra It Naam deelauto Datum 13 Jul. 2018 15:30 - 16:00 🗹 automatisch goedgekeurd Lars C (herhaal iedere vrijdag tot 22 Jun. 00:00) 10 Jul. 2018 19:00 - 23:00 🗹 automatisch goedgekeurd Lars C (herhaal iedere dinsdag tot 06 Jun. 00:00) Vorige Volgende **D**.

| Datum                                     | ↓ <sup>₹</sup> Status | 👫 Naam deelauto | 41 extra                                     | Acties I   |
|-------------------------------------------|-----------------------|-----------------|----------------------------------------------|------------|
| 06 Jul. 2018 15:30 - 16:00                | 🗹 Beëindigd           | Lars            | € (herhaal iedere vrijdag tot 22 Jun. 00:00) | Bekijk rit |
| 29 Jun. 2018 17: <mark>0</mark> 0 - 19:00 | 🗹 Beëindigd           | Lars            |                                              | Bekijk rit |
| 29 Jun. 2018 15:30 - 16:00                | 🗹 Beëindigd           | Lars            | C (herhaal iedere vrijdag tot 22 Jun. 00:00) | Bekijk rit |
| 22 Jun. 2018 15:30 - 16:00                | 🗹 Beëindigd           | Lars            | C (herhaal iedere vrijdag tot 22 Jun. 00:00) | Bekijk rit |
| 21 Jun. 2018 17:00 - 19:00                | 🗹 Beëindigd           | Lars            |                                              | Bekijk rit |
|                                           |                       |                 | Vorige 1                                     | 2 Volgende |

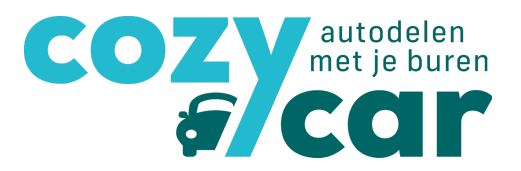

#### 2.2 'Mijn profiel'

Op 'mijn profiel' kan je klikken om een overzicht te hebben van je persoonlijke gegevens. Neem zeker even de tijd om te kijken of deze informatie klopt. Als je iets aanpast, vergeet niet om op 'opslaan' te klikken, anders worden je aanpassingen niet onthouden.

| 2 1925 |                                                 |                  |                  | 2 22 2 2      | State of the second |                 |                 | • |
|--------|-------------------------------------------------|------------------|------------------|---------------|---------------------|-----------------|-----------------|---|
|        |                                                 | el eer<br>ren vi | n auto<br>a Cozy | met je<br>car |                     | Wind decladed s | Min di ekemigei |   |
|        | Persoon<br>Voornaam *<br>Linde<br>Familienaam * | lijke int        | ormatie          |               |                     |                 |                 |   |

Belangrijk is ook om een kijkje te nemen bij 'meer informatie' helemaal onderaan de pagina:

| Meer informatie                                                                                                    |                                    |                                       |
|----------------------------------------------------------------------------------------------------|------------------------------------|---------------------------------------|
| Uitleg                                                                                                    |                                    |                                       |
| Geef hier wat info over hoe vaak je de wagen                                                                                  | wenst te gebruiken, voor hoe lang, | 2                                     |
| Zichtbaar in vraag- en aanbodkaart                                                                                            | Kleur in de kalender 🛛 🕢           |                                       |
| Ik wil de nieuwsbrief ontvangen                                                                                               |                                    | Vergeet niet op opslaan               |
| 🗏 Ik wil op de hoogte gehouden worden via mail 🛿                                                                              |                                    | te drukken na invullen                |
| Ik wil na elke rit een mail ontvangen om mijn kmstander<br>en ook om twee maanden wanneer de automatische afrek<br>opgemaakt. | in te vullen<br>ening wordt        | 1                                     |
| Ik zoek een deelwagen                                                                                                    |                                    | · · · · · · · · · · · · · · · · · · · |
|                                                                                                    |                                    | Opslaan                               |

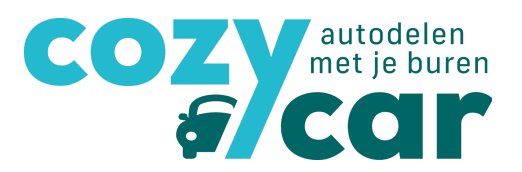

Hier kan je eerst wat meer uitleg geven over je autodeelsituatie (naar hoeveel delers ben je op zoek? gebruik je de auto vaak/minder vaak, gebruik je je wagen bijvoorbeeld elke woensdagmiddag,...).

Je kan hier ook aanvinken of je **zichtbaar wil zijn in 'vraag- en aanbod'**. Dit is heel interessant mocht je nog geen autodelers hebben gevonden. Je bent dan namelijk zichtbaar op het kaartje waarop we weergeven wie aan autodelen wil doen. Mensen die op zoek zijn naar een deelauto kunnen dan contact met je opnemen (ps. enkel leden zien deze gegevens).

Als je de **nieuwsbrief** van Cozycar wil ontvangen, kan je dat hier ook aanvinken. Deze nieuwsbrief verzenden wij 4 keer per jaar (maart, juni, september en december). En staat boordevol tips en tricks over Cozycar, nieuwe voordelen voor de leden, aanpassingen die we aan de website deden,...

Als eigenaar hoef je niet aan te duiden dat je nog een wagen zoekt.

Bovendien kan je hier ook de kleur die je hebt in de reservatiekalender aanpassen. Je klikt hiervoor op het vierkantje en klikt met je muis op de kleur die je wilt.

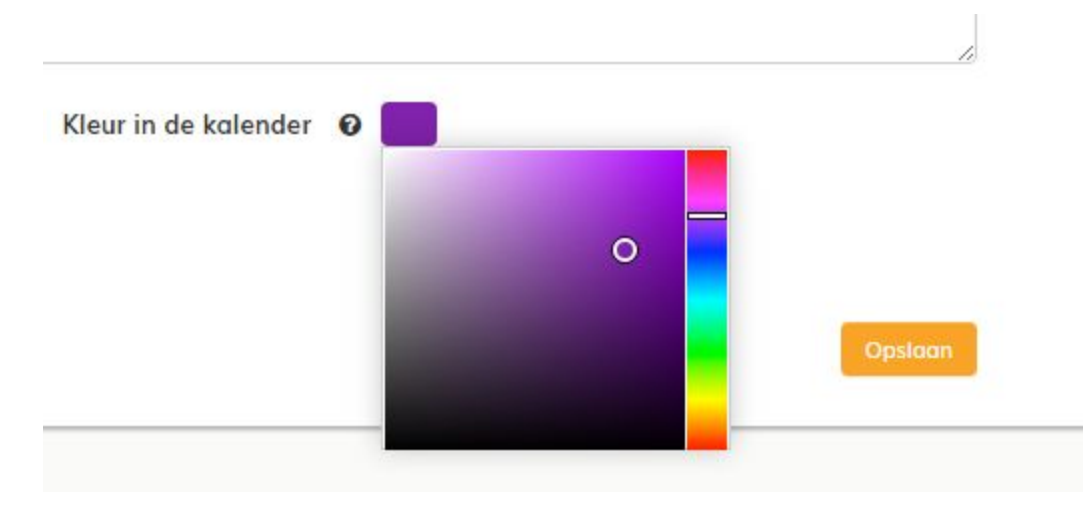

Vergeet niet op 'opslaan' te klikken na elke aanpassing die je wil behouden!!

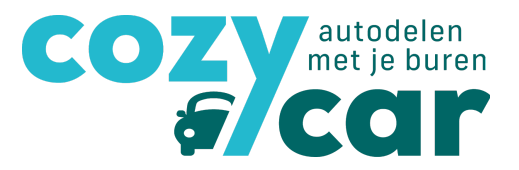

#### 2.2.1 Mijn lidmaatschap

Onder 'mijn profiel' kan je ook op 'mijn lidmaatschap' klikken:

|                               | 0            | <b></b>           |                       |                                   |
|-------------------------------|--------------|-------------------|-----------------------|-----------------------------------|
|                               | Mijn profiel | Mijn lidmaatschap |                       |                                   |
| Lidmaatschap                  |              |                   | Contact o             | Voeg persoon toe aan je huishoude |
| Lidmaatschapsnummer: 107      | 67           |                   | 🛔 Linde Camps         |                                   |
| Lid sinds: 02 Mei 2018        |              |                   | ➡ linde@autodelen.net |                                   |
| Type: single                  |              |                   |                       |                                   |
| Status: Betaling in afwachtir | g            |                   |                       |                                   |
|                               |              |                   |                       |                                   |
|                               |              |                   |                       |                                   |
|                               |              |                   |                       |                                   |

Onder 'mijn lidmaatschap' vind je terug sinds wanneer je lid bent, wat je lidmaatschapsnummer is, welke type lidmaatschap je hebt, wat je contactgegevens zijn enz.

- Je kan er ook personen toevoegen aan je huishouden als je op 'voeg persoon toe aan je huishouden' klikt. Het kan namelijk zijn dat je nog broers, zussen, ouders of kinderen hebt die op hetzelfde adres gedomicilieerd zijn en die dus ook gebruik kunnen maken van jouw lidmaatschap.
- Ook de betalingen worden hier weergegeven. Een lidmaatschap bij Cozycar kost je 10 euro per domicilie adres. Je krijgt hiervoor jaarlijks een herinnering.

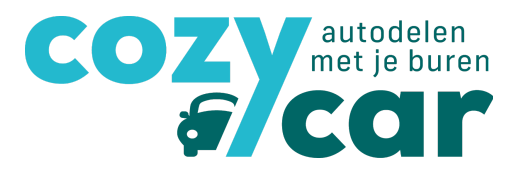

## 2.3 'mijn deelauto('s)

Bij de tab 'mijn deelauto('s)', vind je meer info over jouw deelauto('s). Onder '**mijn deelauto('s)**' staan/staat de wagen(s) waar jij eigenaar van bent. Onder '**gedeeld met mij**' staan de auto('s) waarvan jij autodeler bent.

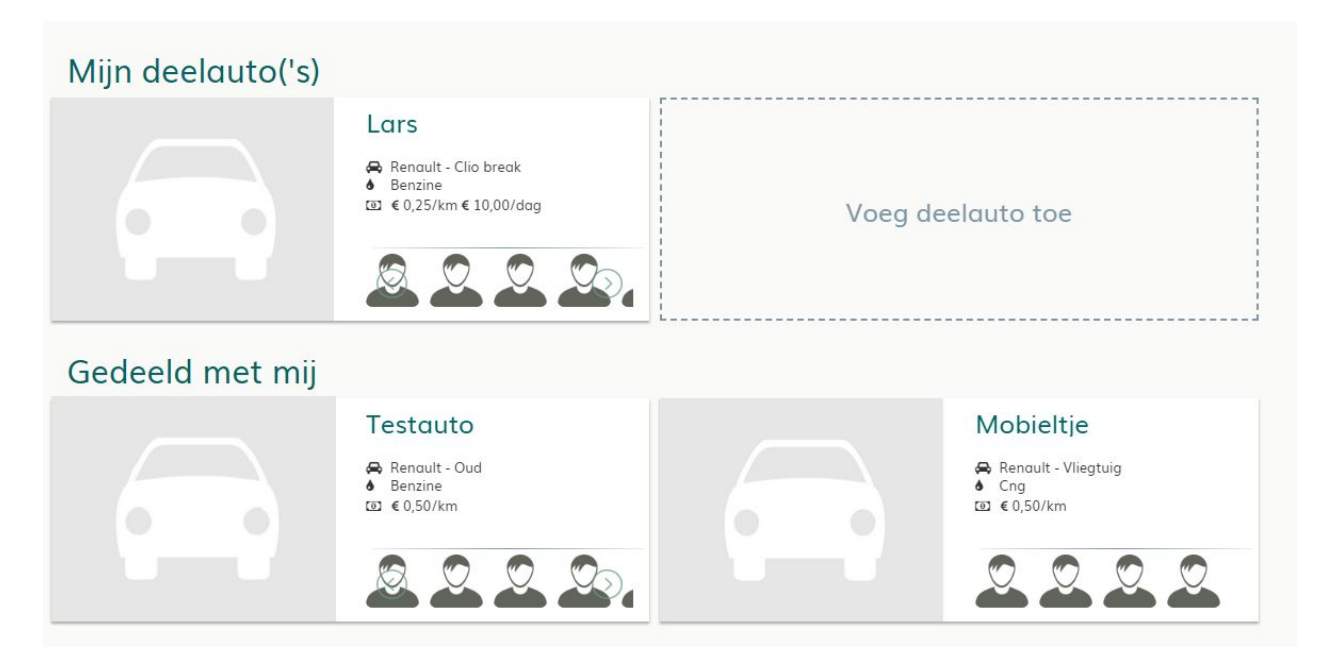

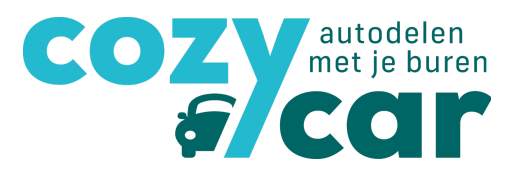

#### 2.3.1 Voeg een deelauto toe

Als je wagen nog niet zichtbaar is onder 'mijn deelauto('s)', dan moet je die nog toevoegen. Dit doe je door op '**voeg deelauto toe**' te klikken.

Je krijgt dan een invulpagina waar je **alle informatie over je deelauto** kan invoegen. Je begint met een naam voor je deelauto in de kalender, de nummerplaat, merk, etc. Vergeet ook niet het bankrekeningnummer in te vullen (zeker als je gebruik wil maken van de automatische afrekening).

Duid zeker ook aan of je gebruik maakt van de specifieke autodeelverzekering, of je een trekhaak, gps, etc. hebt. Dit is allemaal belangrijke info voor geïnteresseerden.

### Informatie over deelauto

| Naam deelauto *                      |                       |                       |
|--------------------------------------|-----------------------|-----------------------|
| Nummerplaat *                        | Bankrekeningnummer    |                       |
| Merk *                               | Model *               |                       |
| Brandstof type                       | Aantal zitplaatsen    |                       |
| Benzine •                            | 1                     | Klik om te selecteren |
| Transmissie                          | Bouwjaar              |                       |
| Manueel                              |                       |                       |
| Vermogen (PK)                        | Eco score             |                       |
| Ik heb een autodeelverzekering       |                       |                       |
| Verzekeringstype                     | Opties                |                       |
| 📄 Burgerlijke Aansprakelijkheid (BA) | GPS                   |                       |
| 🔲 Full-omnium                        | 🗌 Trekhaak            |                       |
| 🦳 Mini-omnium                        | 🗌 Rolstoelvriendelijk |                       |
| Bestuurdersverzekering               | 🔲 Kinderzitje         |                       |
| Rechtsbijstand                       |                       |                       |
| Pechhulp                             |                       |                       |

|                                         |                             |                    | CO          | )74 | met je b |
|-----------------------------------------|-----------------------------|--------------------|-------------|-----|----------|
|                                         |                             |                    |             | E   | CC       |
|                                         |                             |                    |             |     |          |
|                                         |                             |                    |             |     |          |
| Deel instellingen                       |                             |                    |             |     |          |
| Bevestiging reservatie                  |                             |                    |             |     |          |
| Accepteer alle reservatieverzoeken      | onmiddellijk maar met mek   | ding via mail      |             |     | Y        |
| Ik wil elke reservatie zelf bevestiger  | n                           |                    |             |     |          |
| Accepteer alle reservatieverzoeken      | onmiddellijk, zonder meldin | ig via mail        |             |     |          |
| Accepteer die reservatieverzoeken       | ronmiddellijk maar met meld | aing via maii      |             |     |          |
|                                         |                             |                    |             |     | 10       |
| 🔲 lk ben niet langer op zoek naar autoo | delers voor mijn wagen      |                    |             |     |          |
|                                         | Priis/dag O                 | Toepasbaar vanaf 😡 | Priis/uur @ |     |          |
| Prijs/km *(bereken) Ø                   | i iijs/aag o                |                    |             |     |          |

Onder het onderdeeltje deel instellingen kan je je bevestiging van reservatie kiezen. Je kan ervoor kiezen om elke reservatie zelf te bevestigen, alle reservatie verzoeken onmiddellijk goed te keuren, maar er wel een mail voor te ontvangen of alle reservatie verzoeken onmiddellijk goed te keuren, maar hierover geen mail te ontvangen.

De kilometerprijs kan je berekenen via de rekentool. We raden het af een prijs per uur te gebruiken. Autodelen is namelijk kostendelend. Stel dat je je wagen echter enkel beschikbaar kan stellen voor autodelen na de kantooruren of in het weekend, dan kan je wel een prijs per uur hanteren als ontradingsprijs. Met zo'n prijs per uur spoor je je autodelers namelijk aan om de deelwagen énkel te reserveren voor de tijd dat ze die echt nodig hebben.

Wil je je wagen uitlenen voor langere periodes? Dan kan het handig zijn een vaste prijs per dag vast te leggen. Zo compenseer je de afwezigheid van de deelauto voor andere autodelers. De prijs per dag van je auto bereken je door de totale kost van je wagen op jaarbasis (zie online rekentool voor de kilometerprijs) te delen door het aantal dagen in het jaar. Je moet ook aangeven vanaf hoeveel uur de prijs per dag toepasbaar wordt voor jouw deelwagen (bijvoorbeeld na reservaties die langer duren dan 24 uur, wordt er een dagprijs gevraagd). Dit is belangrijke info voor geïnteresseerden, maar ook voor de automatische afrekening.

Laat zeker een korte beschrijving van je wagen achter (info die je er boven niet kon ingeven).

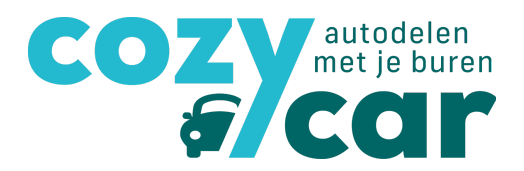

Je geeft tot slot best ook accurate info over waar je deelwagen te vinden is. Dit doe je onder 'auto locatie'.

| mijn dato neert een vaste parkeerpia                           | aats                                                                                                    |
|----------------------------------------------------------------|----------------------------------------------------------------------------------------------------|
| Mijn auto heeft geen vaste parkeerple                          | laats                                                                                                    |
| Mijn auto heeft een vaste parkeerpla                           | pats                                                                                                    |
|                                                                |                                                                                                    |
|                                                                |                                                                                                    |
|                                                                |                                                                                                    |
| cienne Beigique                                                | aco-Story Brussels                                                                                                    |
| Steen G                                                        | Brussels City Tours 🕡 🦞 👝 Hotel ibis Brussels                                                                                                    |
|                                                                | Grote Markt Häagen-Dazs Off Grand Place                                                                                                    |
|                                                                | alstran                                                                                                    |
| Characteriat 8                                                 | Stadhuis van Brussel He <sup>ove</sup> Spanjeplein                                                                                                    |
| a Street artist                                                |                                                                                                    |
| Va Street artist Va Kolenmarkt                                 | Belgische                                                                                                    |
| Rolenmarki<br>Brou                                             | Belgische 😭 😲 🖓 🖓 State State St                                                                                                    |
| Rolenmarki<br>Rolenmarki<br>Brou                               | Belgische<br>Wwers Museum<br>Hard Rock Cafe<br>Hilton Brussels<br>Hilton Brussels<br>Hilton                                                                                                    |
| Rolennandi<br>Brou                                             | Belgische P<br>Hard Rock Cafe<br>Hard Rock Cafe<br>Hitton Brussels<br>Grand Place<br>Grand Place<br>Grand Place<br>Grand Place<br>Grand Place<br>Grand Place<br>Grand Place<br>Grand Place<br>Grand Place<br>Grand Place<br>Grand Place<br>Grand Place                                                                                                    |
| Round Antist As Kolenning K                                    | Loop and the second second sec                                                                                                    |
| ba Street anst 13 kolemark<br>Brou<br>bb 350 Nüetnigenough (1) | Long of the second second seco                                                                                                    |
| bb 13 500 Nüetnigenough Waffle Fac                             | etory<br>Hard Rock Cafe<br>tory<br>tagentaget<br>tory<br>tagentaget<br>tory<br>tagentaget<br>tagentaget<br>tory<br>tagentaget<br>tagentaget<br>tagenta |

Eens je onderaan op 'opslaan' klikt, is je deelauto geregistreerd!

Je kan je deelwagen dan steeds terugvinden onder de tab 'mijn deelauto('s)':

| Mijn deelauto('s) |                                                                                                    |         |                                                        |
|-------------------|----------------------------------------------------------------------------------------------------|---------|--------------------------------------------------------|
|                   | Lars<br>A Renault - Clio break<br>Benzine<br>€ 0,25/km € 10,00/dag<br>Denaultic Clio break<br>Denzine<br>Enzine<br>Enzine | Voeg de | elauto toe                                             |
| Gedeeld met mij   |                                                                                                    |         |                                                        |
|                   | Testauto<br>A Renault - Oud<br>b Benzine<br>⊡ € 0,50/km                                                                                                    |         | Mobieltje<br>Renault - Vliegtuig<br>Cng<br>⊡ € 0,50/km |

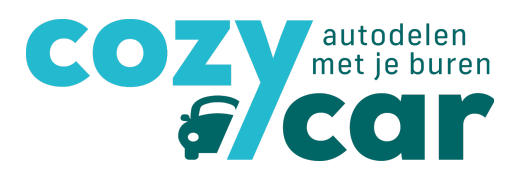

Mocht je ook andere auto's dan de jouwe delen, dan kan je hierop klikken onder 'gedeeld met mij'. Je krijgt dan volgend overzicht van de deelwagen:

|                                             | Mobieltje                              | Verwijder mij van deze auto                                     | Eigenaar<br>Ledward Demoor<br>C<br>C<br>C<br>C<br>C<br>C<br>C<br>C<br>C<br>C<br>C<br>C<br>C |
|---------------------------------------------|----------------------------------------|-----------------------------------------------------------------|---------------------------------------------------------------------------------------------|
| •                                           | Informatie<br>Renault Vliegtuig<br>Cng | <ul> <li>€ 0,50/km</li> <li>Cur automatisch all goed</li> </ul> | heeft geen autodeelverzekering<br>e aangevraagde reservaties                                |
| Googl Rangegevens ©2018 Gebruiksvoorwaarden | ₩ <b>2</b> 4                           | □ GPS<br>□ Trekhaak                                             | <ul> <li>Rolstoelvriendelijk</li> <li>Kinderzitje</li> </ul>                                |

Je vindt er wie de **eigenaar** is alsook de contactgegevens van de eigenaar.

Je vindt er meer **informatie** over de auto: welke brandstof er gebruikt wordt, of die verzekerd is via de autodeelverzekering, heeft de auto een gps, trekhaak, enz.

| > Vandaag 1- | 31. jul. 2018 |            |                    |     | N   | laand Week E |
|--------------|---------------|------------|--------------------|-----|-----|--------------|
| ma.          | di.           | wo.        | do.                | vr. | za. | zo.          |
| 25           | 26            | 27         | 28                 | 29  |     |              |
| 2            | 3             | 4<br>08:00 | 5<br>) <u>Bram</u> | 6   | 7   | 0 Bram       |
| 9            | 10            | 11         | 12                 | 13  | 14  |              |
| 16           | 17            | 18         | 19                 | 20  | 21  |              |
| 23           | 24            | 25         | 26                 | 27  | 28  |              |
| 30           | 31            | 1          | 2                  |     | 4   |              |

Onderaan bij **'beschikbaarheid'** vind je ook de **reservatiekalender** voor deze deelauto. Hier kan je dus reservaties maken.

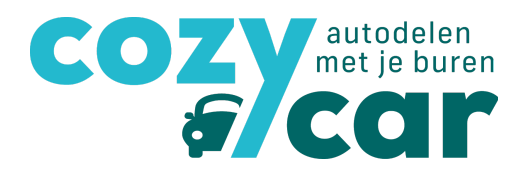

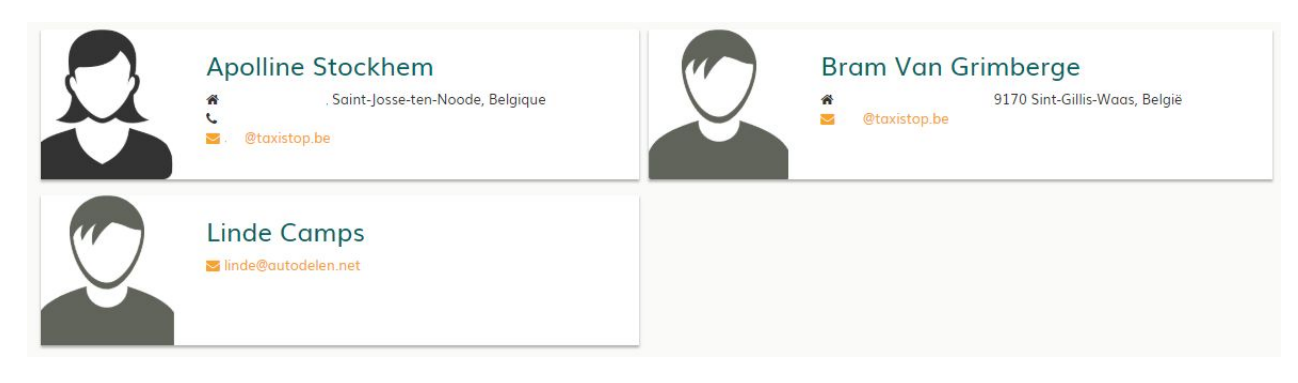

Tot slot kan je er ook een overzichtje zien van de andere gebruikers van deze wagen.

#### 2.4 'Mijn afrekeningen'

Onder de tab 'mijn afrekeningen' vind je alle informatie terug over de automatische afrekening en over de financiën van je deelauto.

| Afrekeningei          | n voor mijn deel   | auto('s)          |                |                     |                         |            |                                       | Overzicht voorschotten  |
|-----------------------|--------------------|-------------------|----------------|---------------------|-------------------------|------------|---------------------------------------|-------------------------|
|                       | Afreke             | ningen Lars       |                |                     |                         |            |                                       |                         |
| 🕈 afrekening Lars Mei | '18 - Juni '18     |                   |                |                     |                         |            | Te betalen                            |                         |
| Gebruiker             | Van                | Tot               |                | Beginkilometerstand | Eindkilometerstand      | Bedrag voo | rgeschoten tankbeurt                  | Kost van de rit         |
| Linde Camps           | 04 Jun. 2018 17:00 | 04 Jun. 2018 19:0 | 0              | 1                   | 150                     |            | €0                                    | € 37,25                 |
| Linde Camps           | 21 Jun. 2018 17:00 | 21 Jun. 2018 19:0 | 0              | 530                 | 540                     |            | € 10,00 ×                             | € 2,50                  |
| Edward Demoor         | 06 Jun. 2018 13:00 | 06 Jun. 2018 19:0 | 0              | 150                 | 230                     |            | € 15,00 ×                             | € 20,00                 |
| Edward Demoor         | 08 Jun. 2018 13:00 | 09 Jun. 2018 11:0 | 0              | 230                 | 400                     |            | €0                                    | € 52,50                 |
| Edward Demoor         | 12 Jun. 2018 19:00 | 12 Jun. 2018 23:0 | 0              | 400                 | 450                     |            | €0                                    | € 12,50                 |
| Edward Demoor         | 19 Jun. 2018 19:00 | 19 Jun. 2018 23:0 | 0              | 520                 | 530                     |            | €0                                    | € 2,50                  |
| Bram Van Grimberge    | 15 Jun. 2018 08:00 | 15 Jun. 2018 17:0 | 0              | 450                 | 500                     |            | €0                                    | € 22, <mark>5</mark> 0  |
| Bram Van Grimberge    | 16 Jun. 2018 07:00 | 16 Jun. 2018 13:0 | 0              | 500                 | 520                     |            | €0                                    | € 5,00                  |
|                       |                    |                   |                |                     | # kms: 539              | ) Totaal   | bedrag tankbeurten:€25 Totaalko       | ost gereden kms: € 154. |
| Gebruiker             | Totaal aantal ger  | reden kms Toto    | aalkost ritten | Totaal              | voorgeschoten tankbeurt | (en)       | Te betalen                            | Status                  |
| Linde Camps           |                    | 159               | € 39.          | 75                  | € 10                    | 0.00       | ( <mark>39.75</mark> - 10.00) € 29.75 | betaald 🔀               |
| Edward Demoor         |                    | 310               | € 87.          | 50                  | €15                     | 5.00       | ( <mark>87.50</mark> - 15.00) € 72.50 | Betaald?                |
|                       |                    | 70                | € 27           | 50                  |                         | €0         | (27.50 - 0.00) € 15.00                | Patrontet D             |

Hieronder zie je de gereden kilometers, de bedragen van de tankbeurten en het totaalbedrag dat elke gebruiker moet betalen. Na ontvangst van betaling kan je aanduiden dat dit in orde is.

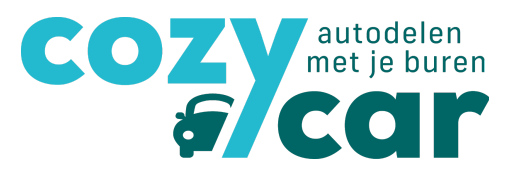

#### 2.4.1 Voorschotten

Je kan ook vragen aan je gebruikers om voorschotten te betalen. Ook tankbeurten kunnen gezien worden als voorschotten als de kostprijs voor een tankbeurt meer bedraagt dan de kost van de gereden kilometers. Je kan ze invoeren door op 'overzicht voorschotten' te klikken.

| Gebruiker            | ↓₹ Bedrag                                                                                       | 👫 Laatste update                                                  | 11                                         |
|----------------------|-------------------------------------------------------------------------------------------------|-------------------------------------------------------------------|--------------------------------------------|
| Bram Van Grimberge   | 0,00                                                                                            | 26 Jun 2018                                                       |                                            |
| Voorschotten voor Lo | irs                                                                                             | Registre                                                          | eer een nieuw voorschot                    |
| Voorschotten voor Lo | II'S<br>en voor zijn/haar komende ritten. Mocht di<br>orden gebracht bij de tweemaandelijkse fa | t het geval zijn voor jouw deelauto, dan kan je hier<br>cturatie. | eer een nieuw voorschot<br>de voorschotten |

### Voorschotten voor Lars

Een autodeler kan een voorschot betalen voor zijn/haar komende ritten. Mocht dit het geval zijn voor jouw deelauto, dan kan je hier de voorschotten registreren zodat ze mee in rekening worden gebracht bij de tweemaandelijkse facturatie.

| Gebruiker          |                                |           |               | ×       |
|--------------------|--------------------------------|-----------|---------------|---------|
| Linde Camps        |                                |           |               | •       |
| Bedrag             |                                |           |               |         |
| Datum voorschot    |                                |           |               |         |
| 09/07/2018 16:34   |                                |           |               |         |
|                    |                                |           |               | Opslaan |
| Gebruiker          | <sup>↓</sup> <sup></sup> Actie | It Bedrag | 11 Datum      | Į.      |
| Bram Van Grimberge | advance                        | 40,00     | 21 Jun 2018 🗶 |         |

Mocht er bij jouw deelauto gewerkt worden met voorschotten, geef deze dan hier in. Dit is ook belangrijk om mee in rekening te brengen bij de automatische afrekening (zie punt. 4).

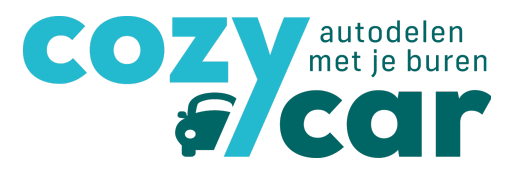

#### 2.5 Hulpdocumenten

Als je op de tab 'hulpdocumenten' klikt, kom je op een pagina met documenten en andere zaken die je kunnen helpen bij het delen van je auto:

- Een handleiding Cozycar
- Een rekentool voor de kilometerprijs met een afschrijvingstabel
- Een standaardcontract
- Een standaard huishoudelijk reglement
- Een schadelogboek
- Een ritboek
- ...

Deze pagina is dus voornamelijk bedoeld voor eigenaars van een wagen.

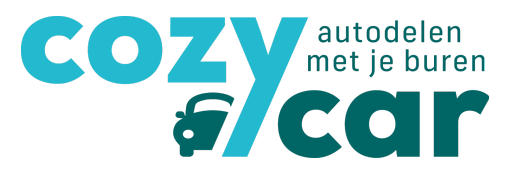

#### 3. Auto reserveren

#### 3.1 Via 'reservatiekalender'

Ga naar de reservatiekalender op je account. Heb je meerdere wagens waar je gebruik van maakt? Klik aan voor welke auto je de beschikbaarheid wilt zien. Je kan ze allemaal aanklikken, maar je kan ook één auto kiezen.

Rechts boven de kalender kan je ook de weergavemodus veranderen: maand, week of dag. We raden dit aan aan smartphone en tabletgebruikers of bij drukbezette wagens.

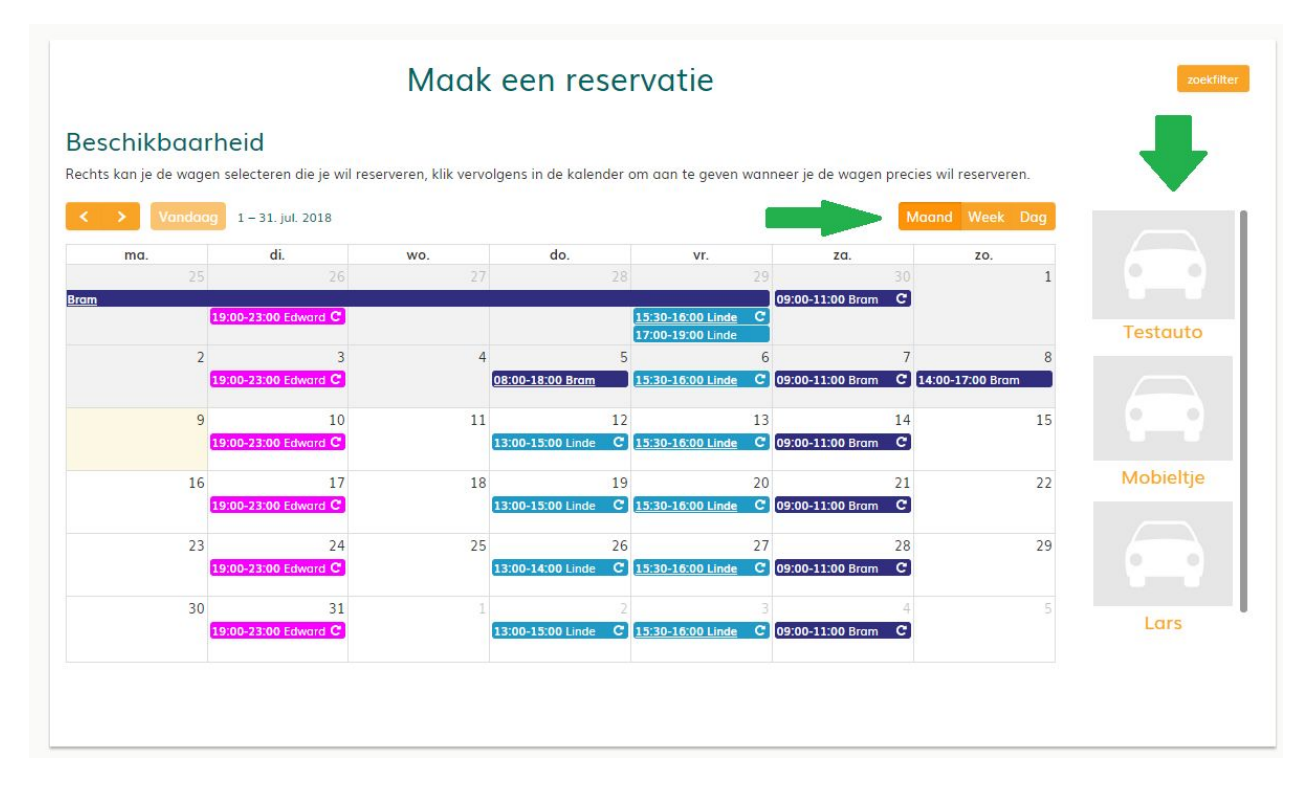

Om een reservatie te maken klik je op de dag die je wil reserveren. Je krijgt nu een pop-up scherm te zien. Hier vul je volgende dingen in:

- De deelauto
- Datum en uur van start en einde
- Indien je een reservatie wekelijks wilt laten doorlopen klik je op reservatie herhalen
- Flexibiliteit
  - Je mag me altijd bellen: dit wilt zeggen dat je eventueel kan wisselen met een andere deler
  - Ik heb deze wagen echt nodig: je kan er niet van tussen en wisselen
- Eventuele commentaar bij de reservatie.

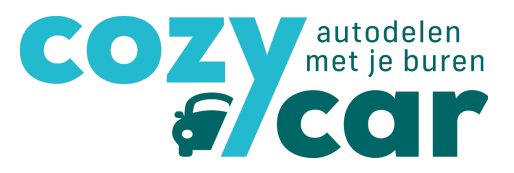

| raadplegen.                | servatie af te roi | nden, klik op 'meer info' als | je meer details wi |
|----------------------------|--------------------|-------------------------------|--------------------|
| Selecteer de gewenste deel | auto               |                               |                    |
| Testauto                   |                    |                               |                    |
| Begin van de reservatie    |                    | Van                           |                    |
| 25/07/2018                 | <b></b>            | 12:00                         | G                  |
| Einde van de reservatie    |                    | Tot                           |                    |
| 25/07/2018                 |                    | 14:00                         | 0                  |
| Flexibiliteit              |                    |                               | 9                  |
| Commentaar                 |                    |                               |                    |
|                            |                    |                               |                    |
|                            |                    |                               |                    |

Klik je op bevestigen, dan kom je automatisch in de kalender te staan. Klik je nu terug op je reservatie, dan kom je op een overzicht terecht. Hierin zie je wie de wagen voor en na je gebruikt en kan je de reservatie aanpassen of annuleren.

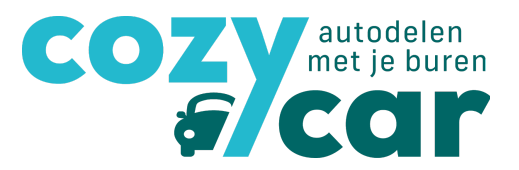

#### 3.2 Via 'mijn deelauto's'

Een andere manier om te reserveren is om naar 'mijn deelauto('s)' te gaan op je autodeel-account. Daar vind je al de deelauto's die je kan gebruiken onder 'gedeeld met mij'.

| Gedeeld met mij |                                                         |                                                                       |
|-----------------|---------------------------------------------------------|-----------------------------------------------------------------------|
|                 | Testauto<br>A Renault - Oud<br>J Benzine<br>⊡ € 0,50/km | Mobieltje<br>Renault - Vliegtuig<br>• Cng<br>⊡ € 0,50/km<br>• 0,50/km |

Klik op de deelwagen die je wilt reserveren en zoek de juiste datum in de reservatiekalender.

| Maak een reservatie                                        |            |                                      | ×              |
|------------------------------------------------------------|------------|--------------------------------------|----------------|
| Maak je keuze<br>Maak een                                  |            |                                      |                |
| Klik op 'bevestigen' om je reservati<br>raadplegen.        | e af te ro | nden, klik op 'meer info' als je mee | er details wil |
| Begin van de reservatie                                    |            | Van                                  |                |
| 18/07/2018                                                 |            | 13:00                                | ©              |
| Einde van de reservatie                                    |            | Tot                                  |                |
| 18/07/2018                                                 |            | 15:00                                | O              |
| Reservatie herhalen? Flexibiliteit Je mag me altijd bellen |            |                                      | T              |
| Commentaar                                                 |            |                                      |                |
|                                                            |            |                                      | ħ              |
|                                                            |            | bevestigen                           | Annuleer       |

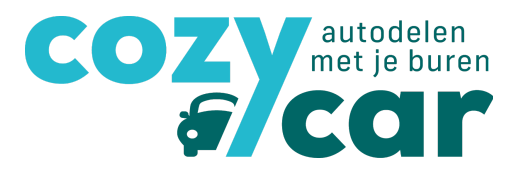

Om een reservatie te maken klik je op de dag die je wil reserveren. Je krijgt nu een pop-up scherm te zien. Hier vul je volgende dingen in:

- De deelauto
- Datum en uur van start en einde
- Indien je een reservatie wekelijks wilt laten doorlopen klik je op reservatie herhalen
- Flexibiliteit
  - Je mag me altijd bellen: dit wilt zeggen dat je eventueel kan wisselen met een andere deler
  - Ik heb deze wagen echt nodig: je kan er niet van tussen en wisselen
- Eventuele commentaar bij de reservatie.

Klik je op bevestigen, dan kom je automatisch in de kalender te staan. Klik je nu terug op je reservatie, dan kom je op een overzicht terecht. Hierin zie je wie de wagen voor en na je gebruikt en kan je de reservatie aanpassen of annuleren.

#### 3.3 Goedkeuring reservatie

Bovendien zie je ook of je reservatie al dan niet werd goedgekeurd. Dit is van toepassing mocht je als eigenaar eerst nog elke reservatie willen bevestigen vooraleer die definitief is. Als eigenaar kan je namelijk kiezen uit 3 opties betreft het goedkeuren van reservaties:

- Ik wil elke reservering zelf bevestigen (voor mocht je als eigenaar elke nieuwe reservatie of wijziging van reservatie willen goedkeuren via mail. Je krijgt dan per nieuwe reservatie of wijziging en mailtje toegestuurd waarin je al dan niet kan bevestigen).
- Automatisch elke reservering accepteren (voor mocht je als eigenaar niet telkens nog een bevestiging willen geven voor nieuwe reservaties of wijzigingen, maar wel een mail ontvangen die de aanmaak of wijziging weergeeft).
- Accepteer alle reservatie verzoeken onmiddellijk zonder melding (voor mocht je geen bevestiging willen geven als eigenaar en ook geen mails over nieuwe reservaties of wijzigingen).

Dit kan je instellen nadat je een deelauto hebt aangemaakt. Je gaat dan naar de detailpagina van je deelauto onder de tab 'mijn deelauto('s)' en klikt op je deelauto. Onder '**deelinstellingen**' kan je vervolgens aanduiden welke van de drie instellingen je verkiest. Vergeet niet op 'opslaans' te klikken om deze instelling op te slaan.

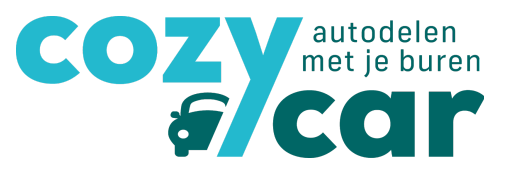

| Accepteer alle reservatieverzoeke    | en onmiddellijk maar met meld   | ling via mail |  |
|--------------------------------------|---------------------------------|---------------|--|
| Ik wil elke reservatie zelf bevestig | en                              |               |  |
| Accepteer alle reservatieverzoeke    | en onmiddellijk, zonder melding | g via mail    |  |
| Accepteer alle reservatieverzoeke    | en onmiddellijk maar met meld   | ling via mail |  |
|                                      |                                 |               |  |
|                                      |                                 |               |  |
| Ik hon niet langer en zoek naar aut  | odelers voor mijn wagen         |               |  |
|                                      |                                 |               |  |

### 3.4 Reservatie voor en na jou

Je kan in de reservatie ook zien wie er voor en na jou komt. Dit is interessant omdat je dan de contactgegevens hebt, mocht je deze mensen willen contacteren omdat je bijvoorbeeld iets later terug bent dan voorzien.

|                                                                                                    | Lars                                                                                                    | Reservatie                |
|----------------------------------------------------------------------------------------------------|----------------------------------------------------------------------------------------------------|---------------------------|
|                                                                                                    | 🖨 Renault - Clio break                                                                                      | Pas deze reservatie aan   |
|                                                                                                    | Benzine                                                                                                    | Annuleer de reservatie    |
|                                                                                                    | <b>♀</b><br>Gent, België                                                                                    | Beëindig rit              |
|                                                                                                    |                                                                                                    | © 09 Jul. 12:00           |
|                                                                                                    |                                                                                                    | Ø 09 Jul. 12:40           |
|                                                                                                    |                                                                                                    | Je mag me altijd bellen   |
| Calancillar                                                                                                    |                                                                                                    | 🕑 automatisch goedgekeurd |
| Gebruiker                                                                                                    |                                                                                                    |                           |
| 🛓 Linde Camps                                                                                                    |                                                                                                    |                           |
|                                                                                                    |                                                                                                    |                           |
| ■ linde@autodelen.net                                                                                                    |                                                                                                    |                           |
| ■ linde@autodelen.net                                                                                                    |                                                                                                    |                           |
| ■ linde@autodelen.net                                                                                                    | volgende gebruiker                                                                                          |                           |
| <ul> <li>Inde@autodelen.net</li> <li>vorige gebruiker</li> <li>Linde Camps</li> </ul>                                                                                              | volgende gebruiker                                                                                          |                           |
| <ul> <li>Iinde@autodelen.net</li> <li>Vorige gebruiker</li> <li>Linde Camps</li> <li>ik heb deze wagen echt nodig</li> </ul>                                                       | volgende gebruiker<br>▲ Edward Demoor<br>♂ Je mag me altijd bellen                                          |                           |
| <ul> <li>Iinde@autodelen.net</li> <li>Vorige gebruiker</li> <li>Linde Camps</li> <li>ik heb deze wagen echt nodig</li> <li>\$50 km - 600 km</li> </ul>                             | volgende gebruiker         Ledward Demoor         Le mag me altijd bellen         edm@taxistop.be           |                           |
| <ul> <li>Iinde@autodelen.net</li> <li>Vorige gebruiker</li> <li>Linde Camps</li> <li>ik heb deze wagen echt nodig</li> <li>550 km - 600 km</li> <li>Iinde@autodelen.net</li> </ul> | volgende gebruiker             Edward Demoor             Je mag me altijd bellen            edm@taxistop.be |                           |

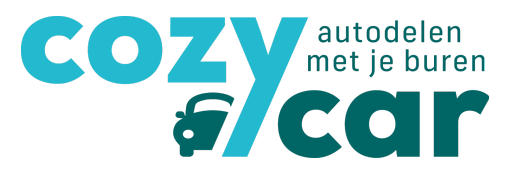

## 4. Automatische afrekening

#### 4.1 Ontvangen einde reservatie: 3 manieren

Als je gebruik maakt van de automatische afrekening, krijg je **na afloop van elke reservatie een mail** om de kilometerstanden in te geven van je gebruik. Het is dus belangrijk dat je, telkens je de wagen gebruikt, de begin- en eindkilometerstand noteert zodat je deze nadien kan ingeven op de website (of onmiddellijk via je smartphone).

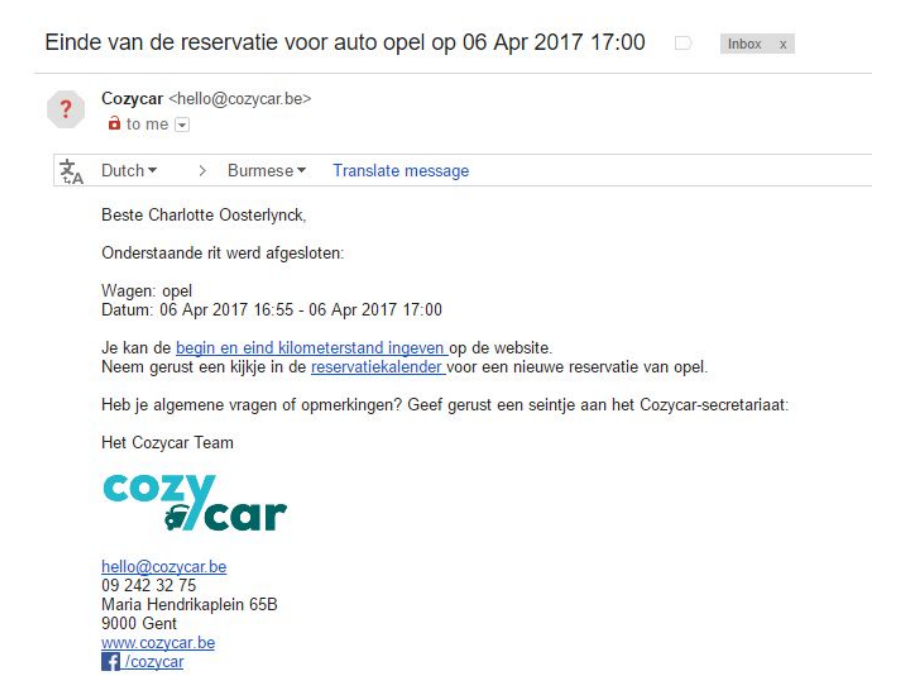

Als je op de link in de mail klikt, ga je automatisch naar de pagina waar je de begin- en eind kilometerstand kan ingeven.

Je krijgt in ieder geval ook een melding op de site, zodra je inlogt:

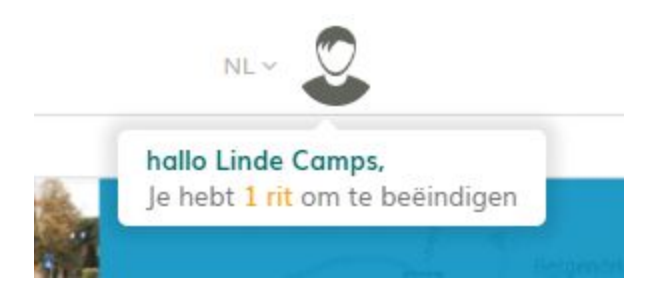

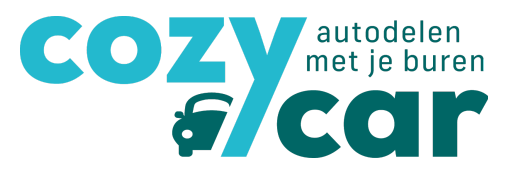

#### Of als je op je dashboard komt:

|           |                                                                                                    | 1                                              |                                                                                                    |                                                                  |                                               |                                    |                              |                                                                                                    |
|-----------|----------------------------------------------------------------------------------------------------|------------------------------------------------|----------------------------------------------------------------------------------------------------|------------------------------------------------------------------|-----------------------------------------------|------------------------------------|------------------------------|----------------------------------------------------------------------------------------------------|
| Autodelen | Vind autodelers Blog                                                                                                    | Dashboo                                        | rd Reservatiekalender                                                                                            | Mijn profiel                                                     | Mijn deelauto('s)                             | Mijn afrekeninger                  | n<br>35566520 (0.            |                                                                                                    |
|           |                                                                                                    |                                                |                                                                                                    |                                                                  | a line and                                    |                                    |                              | 1                                                                                                    |
|           |                                                                                                    |                                                |                                                                                                    |                                                                  | 2828                                          | A TRAIN                            | All the St.                  |                                                                                                    |
|           | Deel ee                                                                                                    | n aut                                          | o met je                                                                                                    |                                                                  |                                               | THE DARK                           |                              | Natio                                                                                                    |
|           | buren v                                                                                                    | ia Co                                          | zycar                                                                                                    |                                                                  |                                               |                                    |                              | 10. Hell                                                                                                    |
|           |                                                                                                    |                                                |                                                                                                    |                                                                  | A AS                                          | A A                                | DOY.                         |                                                                                                    |
|           |                                                                                                    |                                                |                                                                                                    |                                                                  |                                               |                                    |                              |                                                                                                    |
|           | Dres                                                                                                    |                                                |                                                                                                    |                                                                  |                                               |                                    |                              |                                                                                                    |
|           |                                                                                                    |                                                |                                                                                                    |                                                                  |                                               |                                    |                              |                                                                                                    |
|           |                                                                                                    |                                                |                                                                                                    |                                                                  |                                               |                                    |                              |                                                                                                    |
|           |                                                                                                    |                                                |                                                                                                    |                                                                  |                                               |                                    | Survey and the second second | Contraction of the Contraction of the Contraction o |
|           | Hallo Linde                                                                                                    |                                                |                                                                                                    |                                                                  |                                               |                                    | Hoe werk                     | t het                                                                                                    |
|           | Hallo Linde                                                                                                    |                                                |                                                                                                    |                                                                  |                                               |                                    | Hoe werk                     | thet                                                                                                    |
|           | Hallo Linde<br>Wil je de (begin en eind) I                                                                                                    | kilometerst                                    | and doorgeven van je laa                                                                                         | tse rit(ten)?                                                    |                                               |                                    | Hoe werk                     | t het                                                                                                    |
|           | Hallo Linde<br>Wil je de (begin en eind) I                                                                                                    | kilometerst                                    | <b>and doorgeven</b> van je laa                                                                                  | tse rit(ten)?                                                    |                                               |                                    | Hoe werk                     | t het                                                                                                    |
|           | Hallo Linde<br>Wil je de (begin en eind)                                                                                                    | kilometerst                                    | <b>and doorgeven</b> van je laa                                                                                  | tse rit(ten)?                                                    |                                               |                                    | Hoe werk                     | t het                                                                                                    |
|           | Hallo Linde<br>Wil je de (begin en eind) I<br>Datum                                                                                                    | kilometerst                                    | and doorgeven van je laa<br>↓₹ Status                                                                            | tse rit(ten)?                                                    | ी Naam de                                     | elauto                             | Hoe werk                     | t het                                                                                                    |
| •         | Hallo Linde<br>Wil je de (begin en eind) 1<br>Datum                                                                                                    | kilometerst                                    | and doorgeven van je laa<br>↓₹ Status<br>Ø om te b                                                               | tse rit(ten)?<br>eëindigen                                       | 11 Naam de<br>Lars                            | elauto                             | Hoe werk                     | t het                                                                                                    |
| -         | Hallo Linde<br>Wil je de (begin en eind) l<br>Datum<br>0 09 Jul. 2018 12:00 - 12                                                                                              | kilometerst<br>:40                             | and doorgeven van je laa<br>IF Status<br>O om te b                                                               | tse rit(ten)?<br>eëindigen                                       | 1 Naam de<br>Lars                             | elauto                             | Hoe werk                     | t het                                                                                                    |
| -         | Hallo Linde Wil je de (begin en eind) I Datum 0 09 jul. 2018 12:00 - 12                                                                                                    | kilometerst<br>:40                             | and doorgeven van je laa<br>IF Status<br>O om te b                                                               | tse rit(ten)?<br>eëindigen                                       | 11 Naam de<br>Lars                            | elauto                             | Hoe werk                     | 11                                                                                                    |
| -         | Hallo Linde<br>Wil je de (begin en eind) l<br>Datum<br>Og Jul. 2018 12:00 - 12<br>Deze zijn je geplande ritt                                                                  | kilometerst<br>:40<br>en                       | and doorgeven van je laa<br>I₹ Status<br>€ om te b                                                               | tse rit(ten)?<br>eéindigen                                       | it Naam de<br>Lars                            | elauto                             | Hoe werk                     | 11                                                                                                    |
| -         | Hallo Linde<br>Wil je de (begin en eind) l<br>Datum                                                                                                    | :40<br>en                                      | and doorgeven van je laa<br>IF Status<br>Oom te b                                                                | tse rit(ten)?<br>eëindigen                                       | 11 Naam de<br>Lars                            | elauto                             | Hoe werk                     | 11<br>11                                                                                                    |
| •         | Hallo Linde<br>Wil je de (begin en eind) l<br>Datum<br>Og Jul. 2018 12:00 - 12<br>Deze zijn je geplande ritt<br>Datum                                                         | kilometerst<br>:40<br>en<br>↓₹ Str             | and doorgeven van je laa<br>↓F Status<br>€ om te b                                                               | tse rit(ten)?<br>eëindigen<br>1† Naam deelar                     | 11 Naam de<br>Lars<br>uto 11 extra            | elauto                             | Hoe werk                     | 11<br>11                                                                                                    |
| •         | Hallo Linde<br>Wil je de (begin en eind) l<br>Datum<br>Og Jul. 2018 12:00 - 12<br>Deze zijn je geplande ritt<br>Datum<br>Oz 55 Jul. 2018 12:00 - 14                           | kilometerst<br>:40<br>en<br>↓₹ Str<br>:00 @    | and doorgeven van je laa<br>IF Status<br>O om te b<br>atus                                                       | tse rit(ten)?<br>eëindigen<br>II Naam deelar<br>Testauto         | 11 Naam de<br>Lars<br>uto 11 extra            | elauto                             | Hoe werk                     | 11<br>11                                                                                                    |
| •         | Hallo Linde<br>Wil je de (begin en eind) l<br>Datum<br>Og Jul. 2018 12:00 - 12<br>Deze zijn je geplande ritt<br>Datum<br>25 Jul. 2018 12:00 - 14<br>3 Jul. 2018 15:30 - 16    | kilometerst<br>:40<br>en<br>.00 ₽<br>:00 ₽     | and doorgeven van je laa<br>IF Status<br>O om te b<br>atus<br>automatisch goedgekeurd<br>automatisch goedgekeurd | tse rit(ten)?<br>eëindigen<br>IT Naam deelar<br>Testauto<br>Lars | 11 Naam de<br>Lars<br>uto 11 extra<br>C (herh | elauto<br>aal iedere vrijdag tot 1 | Hoe werk                     | 11<br>11                                                                                                    |
| •         | Hallo Linde Wil je de (begin en eind) I Datum Og Jul. 2018 12:00 - 12 Deze zijn je geplande ritt Datum 25 Jul. 2018 12:00 - 14 13 Jul. 2018 15:30 - 16 0 Jul. 2018 15:30 - 16 | kilometerst<br>:40<br>en<br>:00 @ @<br>:00 @ @ | and doorgeven van je laa<br>IF Status<br>© om te b<br>stus<br>automatisch goedgekeurd<br>automatisch goedgekeurd | tse rit(ten)?<br>eëindigen<br>IT Naam deelar<br>Testauto<br>Lars | IT Naam de<br>Lars<br>uto IT extra<br>C therh | elauto<br>aal iedere vrijdag tot i | Hoe werk                     |                                                                                                    |

Via de 3 bovenstaande opties kom je dus terecht op de pagina waar je je rit(ten) kan beëindigen (dit betekent: ingeven van kilometerstanden):

|                                        | Lars                                             | Reservatie                                                                     |
|----------------------------------------|--------------------------------------------------|--------------------------------------------------------------------------------|
|                                        | Renault - Clio break                             | Pas deze reservatie aan                                                        |
|                                        | • Benzine                                        | Annuleer de reservatie                                                         |
|                                        | Gent, België<br>ॼ € 0,25/km € 10,00/dag          | Beeindig nt<br>© 09 Jul. 12:00<br>© 09 Jul. 12:40<br>♀ Je mag me altijd bellen |
| Gebruiker<br>Linde Camps               |                                                  | & automatisch goedgekeurd                                                      |
| ■ linde@autodelen.net                  |                                                  |                                                                                |
| vorige gebruiker                       | volgende gebruiker                               |                                                                                |
| 🛔 Linde Camps                          | La Edward Demoor                                 |                                                                                |
| C ik heb deze wagen echt podig         | $oldsymbol{\mathcal{C}}$ Je mag me altijd bellen |                                                                                |
| Cik heb deze wagen echt hodig          |                                                  |                                                                                |
| 2 550 km - 600 km                      | dm@taxistop.be                                   |                                                                                |
| <ul> <li>Inde@autodelen.net</li> </ul> | ≤ edm@taxistop.be                                |                                                                                |

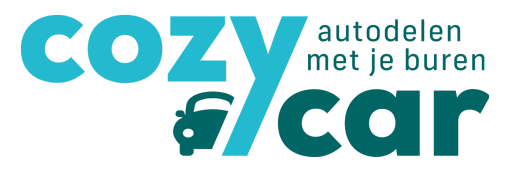

### 4.2 Reservatie effectief beëindigen

Bij 'beëindig rit' geef je volgende gegevens in:

- Commentaar rit
- Begin Kilometerstand
- Eind Kilometerstand
- Schade
- Indien tankbeurt: tankbon en het bedrag

|                                                                                                    | Lars                                                                                                   | Reservatie                |
|----------------------------------------------------------------------------------------------------|----------------------------------------------------------------------------------------------------|---------------------------|
|                                                                                                    | <ul> <li>Renault - Clio break</li> <li>Benzine</li> </ul>                                              | Pas deze reservatie aan   |
|                                                                                                    | Quet Polgiñ                                                                                            | Beëindig rit              |
|                                                                                                    |                                                                                                    | @ 09 Jul. 12:00           |
|                                                                                                    |                                                                                                    | @ 09 Jul. 12:40           |
|                                                                                                    |                                                                                                    | 2 Je mag me altijd bellen |
| Cobruikor                                                                                                    |                                                                                                    | 🕼 automatisch goedgekeurd |
| GEDIUKEI                                                                                                    |                                                                                                    |                           |
| Linde Camps                                                                                                    |                                                                                                    |                           |
| Linde Camps     Iinde@autodelen.net                                                                                                    | volgondo gobruikor                                                                                     |                           |
| Linde Camps     Iinde@autodelen.net  vorige gebruiker                                                                                                    | volgende gebruiker                                                                                     |                           |
| Linde Camps Inde@autodelen.net Vorige gebruiker Linde Camps                                                                                                    | volgende gebruiker<br>Ledward Demoor                                                                   |                           |
| <ul> <li>Linde Camps</li> <li>Iinde@autodelen.net</li> </ul> Vorige gebruiker <ul> <li>Linde Camps</li> <li>ik heb deze wagen echt nodig</li> </ul>                                                       | volgende gebruiker         Ledward Demoor         Je mag me altijd bellen                              |                           |
| <ul> <li>Linde Camps</li> <li>Iinde@autodelen.net</li> </ul> Vorige gebruiker <ul> <li>Linde Camps</li> <li>ik heb deze wagen echt nodig</li> <li>\$50 km - 600 km</li> </ul>                             | volgende gebruiker<br>▲ Edward Demoor<br>♡ Je mag me altijd bellen<br>▼ edm@taxistop.be                |                           |
| <ul> <li>Linde Camps</li> <li>Iinde@autodelen.net</li> </ul> Vorige gebruiker <ul> <li>Linde Camps</li> <li>ik heb deze wagen echt nodig</li> <li>550 km - 600 km</li> <li>Iinde@autodelen.net</li> </ul> | volgende gebruiker         ▲ Edward Demoor         ♂ Je mag me altijd bellen         ≤ edm@taxistop.be |                           |

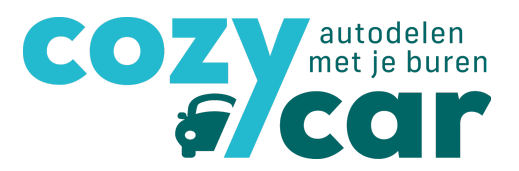

#### 4.3 Ingeven tankbeurt

Vul het totaalbedrag in van wat de tankbeurt je kostte. Je kan ook het aantal liter dat je getankt hebt noteren, alsook de kilometerstand waarop je tankte. Eventueel extra info die je wil achterlaten, kan je noteren onder 'commentaar'. Vergeet niet de datum van het tanken in te geven en voeg gerust een bewijs toe van je tankbeurt! Het bewijs moet dan wel ergens op je computer staan, je kan het toevoegen door op 'zoek' te klikken. Als je alle info over de tankbeurt hebt genoteerd, vergeet dan niet om op 'voeg een tankbeurt toe' te klikken. Enkel dan wordt je tankbeurt onthouden.

| Bedrag                                                     |                               |   |
|------------------------------------------------------------|-------------------------------|---|
| €                                                          |                               |   |
| aantal liter getankt                                       |                               |   |
| Kilometerstand                                             |                               |   |
|                                                            |                               |   |
| Commentaar                                                 |                               |   |
| Commentaar<br>datum                                        | time                          |   |
| Commentaar<br>datum<br>09/07/2018                          | time<br>14:22                 | O |
| Commentaar<br>datum<br>09/07/2018<br>Upload het ticket van | time<br>14:22<br>de tankbeurt | © |
| Commentaar<br>datum<br>09/07/2018<br>Upload het ticket van | time<br>14:22<br>de tankbeurt | 0 |

Om je informatie over je beëindigde rit te bewaren, moet je nog op 'beëindig rit' klikken.

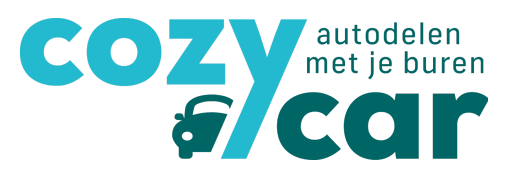

#### 4.4 De afrekening

Op basis van deze kilometerstanden en opgestuurde kosten, krijg je **om de 2 maanden (in januari, maart, mei, juli, september en november) een mail toegestuurd met een overzicht van je gereden kilometers en eventueel tankbeurten**. Zo weet je wat je aan de eigenaar van de deelauto moet betalen, of hoeveel je tegoed hebt. De eerste versie van dit overzicht kan je gedurende 14 dagen nakijken en aanpassen indien je een foutje vindt. Twee weken later krijg je dan de **officiële factuur via mail** en betaal je het bedrag in kwestie aan de eigenaar.

Onder 'mijn afrekeningen' vind je de stand van zaken over de doorgestuurde afrekening.

|                                                                                            |                                                                        |                                          | 17                                                                                         |                                                          |                                                     |                                                               |
|--------------------------------------------------------------------------------------------|------------------------------------------------------------------------|------------------------------------------|--------------------------------------------------------------------------------------------|----------------------------------------------------------|-----------------------------------------------------|---------------------------------------------------------------|
| Periode<br>• Mei '18 - Juni '18                                                            |                                                                        |                                          | ↓* Status<br>Te betaler                                                                    | Ϋ́.                                                      |                                                     |                                                               |
| Van                                                                                        | Tot                                                                    | Beginkilometerstand                      | Eindkilometerstand                                                                         | Bedrag voorgeschoter                                     | tankbeurt                                           | Kost van de rit                                               |
| 18 Jun. 2018 12:00                                                                         | 18 Jun. 2018 14:00                                                     | 51000                                    | 51200                                                                                      |                                                          | €0                                                  | € 100,00                                                      |
| 20 Jun. 2018 08:00                                                                         | 20 Jun. 2018 17:00                                                     | 51200                                    | 51250                                                                                      |                                                          | €0                                                  | € 25,00                                                       |
|                                                                                            |                                                                        |                                          | Aantal kilometers: 250                                                                     | Totaalbedrag to                                          | nkbeurten: € 0                                      | Totaalkost gereden kms € 12                                   |
| Gebruiker                                                                                  | Totaal aantal gereden kms                                              | Totaalkost ritten                        | Totaal voorgesche                                                                          | oten tankbeurt(en)                                       | Te betalen                                          | Status                                                        |
| Linde Camps                                                                                |                                                                        | 250 € 125.00                             |                                                                                            | €0                                                       | € 125.00                                            | te betalen                                                    |
|                                                                                            |                                                                        |                                          |                                                                                            |                                                          |                                                     |                                                               |
| Afrekening vo                                                                              | or Mobieltje                                                           |                                          | ↓F Status                                                                                  |                                                          |                                                     |                                                               |
| Afrekening vo<br>Periode<br>* Mei '18 - Juni '18                                           | or Mobieltje                                                           |                                          | ↓₹ Status<br>Onvolledig                                                                    |                                                          |                                                     | Į                                                             |
| Afrekening vo<br>Periode<br>Mei '18 - Juni '18<br>Van                                      | or Mobieltje<br><sub>Tot</sub>                                         | Beginkilometerstand                      | <sup>17</sup> Status<br>Onvolledig<br>Eindkilometerstand                                   | Bedrag voorgeschot                                       | en tankbeurt                                        | Kost van de rit                                               |
| Afrekening vo<br>Periode<br>• Mei '18 - Juni '18<br>Van<br>18 Jun. 2018 11:45              | or Mobieltje<br>Tot<br>18 Jun. 2018 12:15                              | Beginkilometerstand                      | ↓₹ Status<br>Onvolledig<br>Eindkilometerstand                                              | Bedrag voorgeschot                                       | en tankbeurt<br>€ 0                                 | €<br>Kost van de rit<br>€ 0                                   |
| Afrekening vo<br>Periode<br>▼ Mei '18 - Juni '18<br>Van<br>18 Jun. 2018 11:45              | or Mobieltje<br>Tot<br>18 Jun. 2018 12:15                              | Beginkilometerstand                      | I₹ Status<br>Onvolledig<br>Eindkilometerstand<br>Aantal kilometers: 0                      | Bedrag voorgeschot<br>Totaalbedrag                       | en tankbeurt<br>€0<br>tankbeurten:€0                | ₹<br>Kost van de rit<br>€ 0<br>Totaalkost gereden kms: €      |
| Afrekening vo<br>Periode<br>▼ Mei '18 - Juni '18<br>Van<br>18 Jun. 2018 11:45<br>Gebruiker | or Mobieltje<br>Tot<br>18 Jun. 2018 12:15<br>Totaal aantal gereden kms | Beginkilometerstand<br>Totaalkost ritten | I를 Status<br>Onvolledig<br>Eindkilometerstand<br>Aantal kilometers: 0<br>Totaal voorgescht | Bedrag voorgeschot<br>Totaalbedrag<br>vten tankbeurt(en) | en tankbeurt<br>€0<br>tankbeurten: €0<br>Te betalen | Kost van de rit<br>€ 0<br>Totaalkost gereden kms: €<br>Status |

# 5. Vragen, nog meer hulp nodig,...?

- Kijk eens op onze website onder 'veelgestelde vragen'
- Bel ons op 09/242.32.75
- Mail ons op hello@cozycar.be